| A. Zoom Online Meetings / Meeting<br>Recording | B. Video Hosting on MyMedia<br>(Kaltura) and Sharing via |
|------------------------------------------------|----------------------------------------------------------|
| 1. System Requirements                         | Blackboard                                               |
| 2. Getting Started                             |                                                          |
| 3. App Interface                               |                                                          |
| 4. Join a Meeting                              |                                                          |
| 5. Schedule a Meeting                          |                                                          |
| 6. Meeting Interface                           |                                                          |
| 7. Record Meeting                              |                                                          |
| 8. Breakout Rooms – Optional                   |                                                          |
| 9. Add Zoom Meeting Room in                    |                                                          |
| Blackboard Course                              |                                                          |
| 10. IS&T Zoom Resources                        |                                                          |
|                                                |                                                          |

# A. Zoom Online Meetings / Meeting Recording

### 1. Zoom System Requirements

https://support.zoom.us/hc/en-us/articles/201362023-System-Requirements-for-PC-Macand-Linux

### 2. Getting Started

- Login and Create an Account at <u>https://bostonu.zoom.us/signin</u> (Students, faculty, and staff automatically receive Pro accounts)
- Download ZOOM Client at <a href="https://bostonu.zoom.us/download">https://bostonu.zoom.us/download</a>

### 3. App Interface

| Start an Ad Hoc Meeting |                 | Join Scheduled Meetings               |
|-------------------------|-----------------|---------------------------------------|
|                         | •               | 11:00 AM<br>Tuesday: February 4. 2020 |
| New Meeting -           | - Toin          | 🔞 Add a calendar                      |
| Schedule a Meeting      | share screen Sh | hare Screen                           |
| Schedule a Meeting      |                 | hare Screen                           |

## 4. Join a meeting

- Select JOIN tab
- Enter meeting ID (provided by the host) Add your name
- Click JOIN

# 5. Schedule a Meeting

- Click SCHEDULE

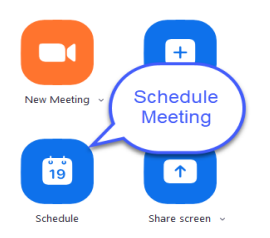

| Sched                                                                                                    | ule a Meeting                                                                                        |                                                | Name                                     |                                   |
|----------------------------------------------------------------------------------------------------|----------------------------------------------------------------------------------------------------|------------------------------------------------|------------------------------------------|-----------------------------------|
| Topic<br>Samplel Zoo                                                                                                    | m Meeting                                                                                            |                                                |                                          |                                   |
| Sampidzoo                                                                                                    | mineeting                                                                                            |                                                |                                          | )                                 |
| Start:                                                                                                    | Tue February 4, 2020                                                                                 |                                                |                                          | -                                 |
| Duration:                                                                                                    | 1 hour ~                                                                                             | 0 minute                                       | ~                                        |                                   |
| Time Zone:                                                                                                    | (GMT-05:00) Eastern Tim                                                                              | ne (US and Canada                              |                                          |                                   |
|                                                                                                    | g meeting                                                                                            | Start time, I                                  | Duration and Ti                          | ime Zone                          |
| Generate                                                                                                    | Automatically O Pe                                                                                   | ersonal Meeting ID                             | 276-362-9175                             | Monting                           |
| Generate Password     Require r Video                                                                                   | Automatically Pe                                                                                     | ersonal Meeting ID                             | 276-362-9175                             | Meeting<br>ID                     |
| Generate     Password     Require r     Video     Host:      On                                                         | Automatically Penneeting password                                                                    | ersonal Meeting ID                             | 276-362-9175<br>Video C                  | Meeting<br>ID                     |
| Generate  Password Require r  Video Host: Onn  Audio Talaabaa                                                           | Automatically Pe                                                                                     | ersonal Meeting ID                             | Video C                                  | Meeting<br>ID<br>Options          |
| Generate     Generate     Password     Require r      Video     Host:     On      Audio     Telephon     Dial in from U | Automatically Pe<br>neeting password<br>Off Participants<br>e Ocomputer Aud<br>Inited States Edit    | ersonal Meeting ID<br>: On Off<br>lio Off      | Video C<br>phone and Computer<br>Audio C | Meeting<br>ID<br>Options<br>Audio |
| Generate<br>Password<br>Require r<br>Video<br>Host: On<br>Audio<br>Telephon<br>Dial in from U<br>Calendar               | Automatically Pe<br>neeting password<br>Off Participants<br>e Off Computer Aud<br>Inited States Edit | ersonal Meeting ID<br>: • On Off<br>lio • Tele | Video C<br>phone and Computer<br>Audio C | Meeting<br>ID<br>Options<br>Audio |

# 6. Meeting Interface

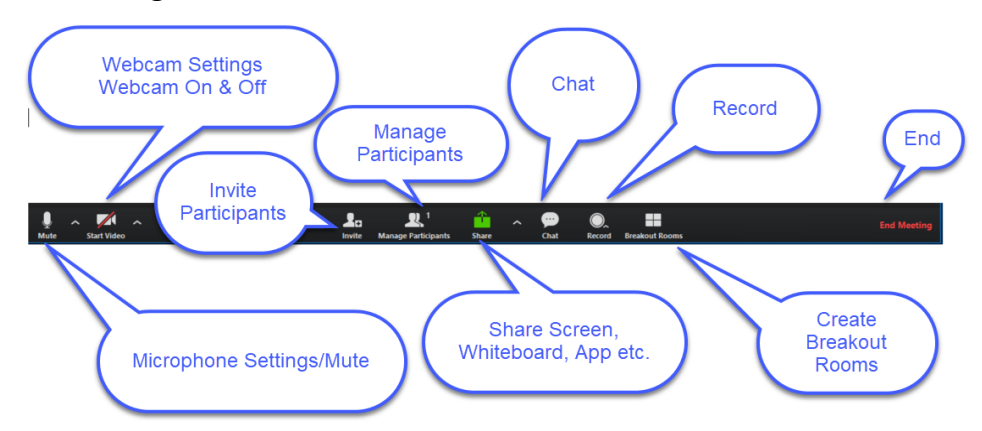

# 7. Record Meeting

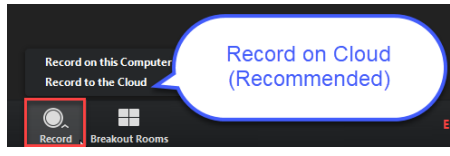

### 8. Breakout Rooms (Optional):

Breakout Rooms allow you to split your Zoom meeting in separate sessions. The meeting host can choose these separate sessions automatically or manually, and can switch between sessions at any time.

- Up to 50 breakout rooms can be created
- Breakout room participants have full audio, video and screen share capabilities

#### Enable Breakout Rooms -

To enable the Breakout Room feature for all members of a specific group:

- Sign in at <u>https://bostonu.zoom.us/signin</u>
- Click the name of the group, then click the Meeting Settings tab

| Profile                                |  |
|----------------------------------------|--|
| Meetings                               |  |
| Webinars                               |  |
| Recordings                             |  |
|                                        |  |
| Settings                               |  |
| Settings<br>Account Profile            |  |
| Settings<br>Account Profile<br>Reports |  |

 Navigate to the Breakout Room option on the Meeting tab and verify that the setting is enabled

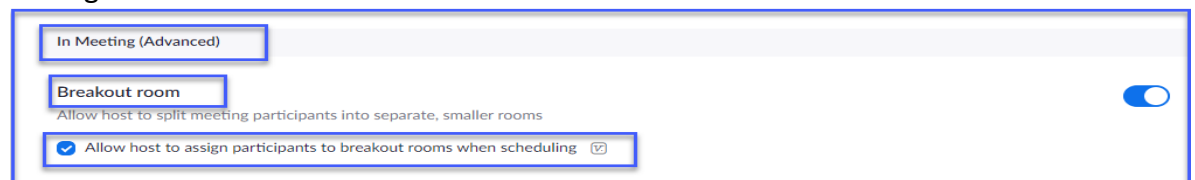

#### **Creating Breakout Rooms**

- Sign in at <u>https://bostonu.zoom.us/signin</u>
- From the meeting, dashboard go to Breakout Rooms

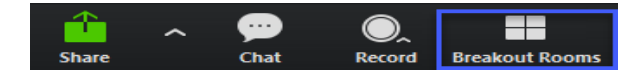

| Assign 0 participants into 4 Rooms:<br>Assign 0 participants per room<br>Create Rooms |        |
|---------------------------------------------------------------------------------------|--------|
| Breakout Rooms - Not Started                                                          | ×      |
| <ul> <li>Breakout Room 1</li> </ul>                                                   | Assign |
| <ul> <li>Breakout Room 2</li> </ul>                                                   | Assign |
| <ul> <li>Breakout Room 3</li> </ul>                                                   | Assign |
| ▼ Breakout Room 4                                                                     | Assign |
|                                                                                       |        |

- You can exchange and manage the assigned participants throughout the groups
- You can delete, recreate or add rooms during the meeting

#### 9. Add Zoom Meeting Room in Blackboard Course:

Use your personal meeting ID link for reoccurring meetings.

- Locate Your Zoom Meeting Room ID <u>Zoom Portal</u> https://bostonu.zoom.us/ (Sign In)
- Copy your personal meeting ID Link (Unique to User)

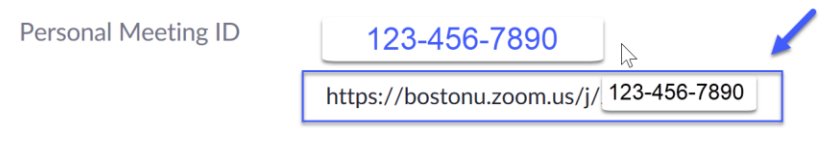

 $\times\,$  Use this ID for instant meetings

- Go to your Blackboard Course Site (Edit Mode)
- Click on the + (Top Left) > Web Link

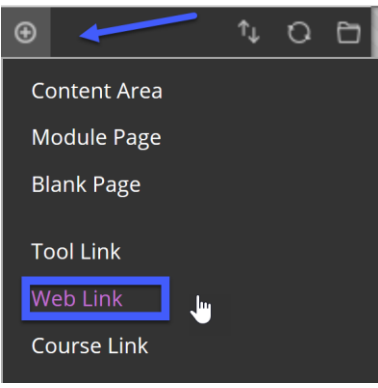

• Add Web Link – Name > Paste the Copied URL > Make it Available

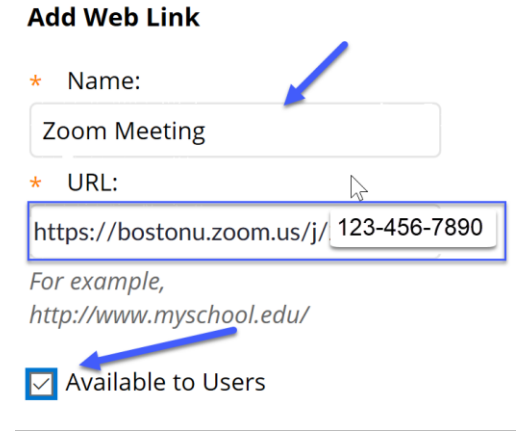

• Your students should be able to click on this link and join your meetings

10. IS&T Zoom Resources - https://www.bu.edu/tech/services/cccs/conf/online/zoom/

- B. Video Hosting on MyMedia (Kaltura) and Sharing via Blackboard
  - Download the Video Recording from Zoom

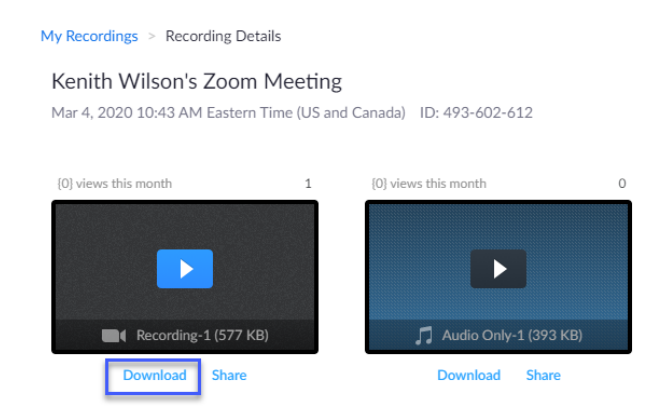

- From your Blackboard Home Page go to My Media

| Help                 |
|----------------------|
| My Media<br>My Media |

- Add New > Media Upload

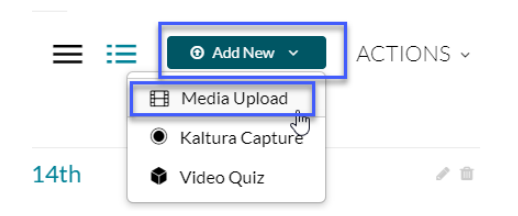

- Locate the Recording File and Upload
- Share Kaltura Recording in a Blackboard Course
   Content > Build Content > Kaltura Media
- Embed > Complete the Blackboard Posting Options

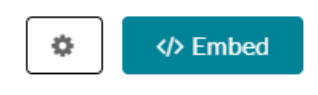

### **Questions:**

Kenith Wilson, Educational Technologist <u>kenwil@bu.edu</u> - 617-358-6565 Jack Wolfe, Educational Technologist <u>wolfejg@bu.edu</u> - 617-358-0143 EdTech distribution email: <u>edtech@bu.edu</u> / BUMC OneHelp - 617-358-1111